## KARTICA PO OIB-u

Na analizama filtrirate partnnera za koje želite listati karticu po OIB-u.

Možete već u gridu prikazati OIB, sortirati podatke kako vam odgovara – po nazivu ili OIB-u

| ×                 |                                              |              |                        |                         |                  |                | XC-V             | isior       | ana an an an an an an an an an an an an | . 2023 / | Analiza p    | odataka      |             |             |       |        |       | - 6    | X    |
|-------------------|----------------------------------------------|--------------|------------------------|-------------------------|------------------|----------------|------------------|-------------|-----------------------------------------|----------|--------------|--------------|-------------|-------------|-------|--------|-------|--------|------|
| 😤 Ca              | l centar                                     | 💥 Excel link | 🖙 Zatvaranj            | je IOS 📋 Zatvaranje K   | 💡 Outlook link   | 1 Moje anal    | ize 🚉 Prilozi    | Pivot and   | alize 🕀 Ovla                            | isti 🗅 M | lcs Report   | 🗐 Arhiva     |             | Rn robe     |       |        |       |        |      |
| Brza tra          | а к 🔶 I -                                    | • -          | 🛄 Kartica              | 🖄 Ios                   | 🎢 Ios            | Ios            | 😤 Opomena        | E Struktura | 📑 Pon                                   | ovi 🗭    | S Upit       | 🏢 Moj grid 🖷 | 2023 -      | 🔍 Rn usluge |       |        |       |        |      |
| Salda ko          | nti Kartica                                  | I o s Pron   | net konta   Star       | nje partnera   Temeljni | ice   Knjiga Ura | Knjiga Ira   O | z stat           |             |                                         |          |              |              |             |             |       |        |       |        |      |
| E.F.              |                                              |              | čitus                  |                         |                  |                | Top que          | 1           |                                         | Ę.       | Paketi izvje | aštaja       |             |             |       |        |       |        |      |
|                   | vjestaji +                                   | 1200         | Sira                   | Naziv konta             | Nazıv p          | artnera        | Moia ton lista   | - PI        | _                                       | _ [      | Brzi uvi     | d u partne   | ra <u>·</u> |             | ićuni |        |       |        |      |
|                   | Osvježi                                      | 1200         |                        | Jadranski luk           |                  |                | (inoja top iista |             | III Ios liste                           | <u> </u> |              |              |             | ▼ F.k.      |       |        |       |        |      |
| irupi             | raj                                          |              |                        | 1. P.s i ukupni         | promet, uku      |                |                  |             |                                         |          |              |              |             |             |       |        |       |        |      |
| v s               | T Kont                                       | o Ši         | ifra <mark>OI</mark> I | В                       | Naziv            |                |                  |             | P                                       | .s.d.    | P.s.p        | ). DI        | uguje       | Potražuje   | Saldo | Ulaz   | Izlaz | Stanje | e    |
| <b>⊻</b> V        | 1200                                         | 00           | 07762 <mark>227</mark> | 97775374                | JADRANSKI LU     | IKSUZNI HOT    | ELI D.D. 3 DU    | BROVNIK     |                                         | (        | ),00         | 0,00         | 277,7       | 5 277,7     | 6     | 0,00   | 0,00  | 0,00   | 0,00 |
| ⊻ s<br>⊻ T        | 1200                                         | 00           | 06999 <mark>227</mark> | 97775374                | JADRANSKI LU     | IKSUZNI HO     | TELI d.o.o. DL   | JBROVNIK    |                                         | 0        | ),00         | 0,00         | 1.787,8     | 1 1.107,4   | 3     | 680,38 | 0,00  | 0,00   | 0,00 |
| ✓ Konto           | 1200                                         | 01           | 10520 <mark>227</mark> | 97775374                | JADRANSKI LU     | JKSUZNI HO     | TELI D.O.O. 1    | DUBROVNIK   |                                         | 0        | 0,00         | 0,00         | 4,2         | 9 4,2       | 9     | 0,00   | 0,00  | 0,00   | 0,00 |
| ✓ OIB<br>✓ Naziv  |                                              |              |                        |                         |                  |                |                  |             |                                         |          |              |              |             |             |       |        |       |        |      |
| ✓ P.s.d. ✓ P.s.p. |                                              |              |                        |                         |                  |                |                  |             |                                         |          |              |              |             |             |       |        |       |        |      |
| ✓ Dugu            | e                                            |              |                        |                         |                  |                |                  |             |                                         |          |              |              |             |             |       |        |       |        |      |
| ✓ Saldo           |                                              |              |                        |                         |                  |                |                  |             |                                         |          |              |              |             |             |       |        |       |        |      |
|                   |                                              |              |                        |                         |                  |                |                  |             |                                         |          |              |              |             |             |       |        |       |        |      |
| I Stanje          | <u>.                                    </u> |              |                        |                         |                  |                |                  |             |                                         |          |              |              |             |             |       |        |       |        |      |
|                   |                                              |              |                        |                         |                  |                |                  |             |                                         |          |              |              |             |             |       |        |       |        |      |
|                   |                                              |              |                        |                         |                  |                |                  |             |                                         |          |              |              |             |             |       |        |       |        |      |

Klikom na zaglavlje kolone OIB ili Naziv možete sortirati podatke.

Pronađete partnera koji ima više šifara za isti OIB – u ovom primjeru Jadranski luksuzni hoteli.

Kada ste se poziocionirali na željenog kupca (jednu od šifri) kliknete na "moje analize"

Program otvara prozor "Vaši poslovni izvještaji", klikom na plus ispred "Analiza" otvoriti će se grupa trenutno napravljnih izvještaja.

|                                             | Mcs Report | _ 0 ×     |
|---------------------------------------------|------------|-----------|
| Vaši poslovni izvještaji                    |            |           |
| Priprema 🗆 🗶 Excel (grid ) 🛄 Excel ( html ) | Izvještaj  | Preuzmi   |
| zvještaji Report                            |            |           |
| Grupa 🔺                                     |            |           |
| Ši ra Grupa 🏻 🗠 Naslov izvještaja           |            | Podnaslov |
| 🕂 Grupa : Analiza                           |            |           |
| 🛨 Grupa : MANAGER                           |            |           |
| 🛨 Grupa : NAPLATA                           |            |           |
|                                             |            |           |

| ×    |               |              | Ν                                     | Acs Report                                                                                                    |           | - 0 |
|------|---------------|--------------|---------------------------------------|----------------------------------------------------------------------------------------------------|-----------|-----|
|      | Vaši p        | ooslovni iz  | vještaji                              |                                                                                                    |           |     |
|      | 양 Prip        | orema 🔽 🕺 Ex | cel (grid ) 📰 Excel ( html ) 🕒 Report | 🖺 Izvještaj                                                                                                    | Preuzmi   |     |
| Izvj | eštaji Report | ۱ <b>) (</b> |                                       |                                                                                                    |           |     |
| G    | rupa 🔺        |              |                                       |                                                                                                    |           |     |
| ≣ š  | ifra          | Grupa        | 🗅 💌 Naslov izvještaja                 |                                                                                                    | Podnaslov | /   |
| E    | Grupa : Ar    | naliza       |                                       |                                                                                                    |           |     |
|      | 0055          | Analiza      | Kartica po OIB-u analitika            |                                                                                                    |           |     |
|      | 0056          | Analiza      | Kartica po OIB-u grupirano : Oib      | Report Izvještaj     eštaja Podnaslov     IB-u analitika   IB-u grupirano : Oib, Konto, sifra   ibu grupirano : Oib |           |     |
|      | 0057          | Analiza      | Kartica po Oibu grupirano : Oib       |                                                                                                    |           |     |
|      | Grupa : M     | ANAGER       |                                       |                                                                                                    |           |     |
| •    | Grupa : N/    | APLATA       |                                       |                                                                                                    |           |     |

Odaberete Kartica po OIB-u analitika i kliknete na "Priprema"

| ×                    | Cent                            | ar Mcs (c)                |                     |          |   | x  |
|----------------------|---------------------------------|---------------------------|---------------------|----------|---|----|
| Uvjet za listanje    |                                 |                           |                     |          |   |    |
| Izvjestaj 1          |                                 |                           |                     |          |   |    |
| Osnovni upit Prošire | ni upit Moji upiti              |                           |                     |          |   |    |
| Od konta             | 1200                            | Do koi                    | nta                 | 1200     |   | +  |
| Od partnera          | 007762 -                        | Do par                    | U ovom              | 007762   |   | F4 |
| Od F.k.              |                                 | Do F.k                    | poiju<br>pritisnite |          | • |    |
| Od O.k.              | progra                          | ım će 0.k                 | F4                  |          | • |    |
| Od P.k.              | pruzeti<br>partne               | i šifru<br>ra na P.k      |                     |          | • |    |
| Od datuma            | O1.01.23     kojemu     pozicio | ste bili 🔰 dat<br>onirani | tuma 🖵              | 31.05.23 | • |    |
| Od temeljnice        | na anal                         | izama. <b>ten</b>         | neljnice            |          | • |    |
| Od broja             |                                 | Do bro                    | ja                  |          |   |    |
| Oatum<br>⊙ dvo ⊂     | knjiženja⊙ valute               | Tekst                     |                     |          | - |    |

Otvara se tražilica, gdje se klikom na F3 na masku za zadavanje parametara listanja preuzima umjesto šifree partnera OIB.

| ×.       |                             |                      | Odabir partnera                  |                |       |       |               |      | _ 0 X     |
|----------|-----------------------------|----------------------|----------------------------------|----------------|-------|-------|---------------|------|-----------|
| > Odabir | Q 007762                    | Slično Sa knjiženjem | 🗆 Nadređeni 🗆 Aktivni 🗖 Naziv2 🗆 | Ukloni filtere | • 0 • | F2 -  | Novi F3 - OIB |      |           |
| 🛙 Sifra  | Status Naziv1               |                      | Naziv2                           | Nadredjeni Kup | Dob   | T.PDV | OIB           | Ziro | Grad      |
| 007762   | JADRANSKI LUKSUZNI HOTELI D | .D. 3                |                                  | К              |       | P     | 227977753     |      | DUBROVNIK |
|          |                             |                      |                                  |                |       |       |               |      |           |
|          |                             |                      |                                  |                |       |       |               |      |           |
|          |                             |                      |                                  |                |       |       |               |      |           |
|          |                             |                      |                                  |                |       |       |               |      |           |
|          |                             |                      |                                  |                |       |       |               |      |           |
|          |                             |                      |                                  |                |       |       |               |      |           |

| ×                                    | Centar N | Acs (c)       | _ <b>□</b> ×     |
|--------------------------------------|----------|---------------|------------------|
| Uvjet za listanje                    |          |               |                  |
| Izvjestaj 1                          |          |               |                  |
| Osnovni upit Prošireni upit Moji upi | iti      |               |                  |
| Od konta 1200                        |          | Do konta      | 1200 +           |
| Od partnera 2279777                  | 5374     | Do partnera   | 22797775374 F4   |
| Od F.k.                              | •        | Do F.k.       | <b>•</b>         |
| Od O.k.                              | •        | Do O.k.       | -                |
| Od P.k.                              | •        | Do P.k.       | <b>_</b>         |
| Od datuma 🔽 01.01.23                 | •        | Do datuma 👻   | 31.05.23 🔻       |
| Od temeljnice                        | •        | Do temeljnice | -                |
| Od broja                             |          | Do broja      |                  |
| Datum                                | aluta    | Taket         | <b></b>          |
|                                      | auce     | TERSC         |                  |
| Slijed                               | •        | Saldo         | <b>_</b>         |
| Grupirano                            | •        | Referent      | prazno 💌 🗖       |
| Oblik liste                          | -        |               | 60 .90 .180. 360 |
| Dospjeće do 24.04.23                 | •        | Uplate do     | 24.04.23 🔻 🗖     |
|                                      |          |               |                  |

| 2                 |        |        |                             |            | Mcs    | Report   |             |          |                           |          | -    | ٥  | x     |
|-------------------|--------|--------|-----------------------------|------------|--------|----------|-------------|----------|---------------------------|----------|------|----|-------|
| Vaši po           | slov   | ni izv | vieštaii                    |            |        |          |             |          |                           |          |      |    |       |
| rubipe            |        |        | , jeotaji                   |            |        |          |             |          |                           |          |      |    |       |
| Pripre            | ma   [ | X Exc  | el (grid ) 🛄 Excel ( html ) | Report     |        | Lzvješ   | itaj        |          | Preuzmi                   |          |      |    |       |
| Izviečtaji Report | _      |        |                             |            |        | 1        |             |          |                           | (        |      |    |       |
|                   |        |        |                             |            |        |          |             |          |                           |          |      |    |       |
| Grupiraj          |        |        |                             |            |        |          |             |          |                           |          |      |    |       |
| I OIB             | Konto  | Šifra  | NazivPartnera               |            | Tem    | Broj     | Dvo         | Knjiga   | Opis                      | Valuta   | P.k. | ок | Bilje |
| 8                 | ·      |        |                             | Click      | c here | to defin | ie a filter |          |                           |          |      |    |       |
| 22797775374       | 1200   | 006999 | JADRANSKI LUKSUZNI HOTEL    | I d.o.o.   | SR1    | 23002    | 14.02.23    | 287/01/8 | 287/01/8                  | 22.02.23 | 01   | 1  |       |
| 22797775374       | 1200   | 006999 | JADRANSKI LUKSUZNI HOTEL    | I d.o.o.   | SR1    | 23002    | 16.02.23    | 296/01/8 | 296/01/8                  | 24.02.23 | 01   | 1  |       |
| 22797775374       | 1200   | 006999 | JADRANSKI LUKSUZNI HOTEL    | I d.o.o.   | KBZ    | 23040    | 24.02.23    | 296/01/8 | 296/01/8                  | 24.02.23 | 01   | 1  |       |
| 22797775374       | 1200   | 006999 | JADRANSKI LUKSUZNI HOTEL    | I d.o.o.   | KBZ    | 23054    | 16.03.23    | 287/01/8 | 287/01/8                  | 16.03.23 |      | 1  | 1     |
| 22797775374       | 1200   | 006999 | JADRANSKI LUKSUZNI HOTEL    | I d.o.o.   | VP1    | 23004    | 13.04.23    | 56/01/1  | 56/01/1                   | 21.04.23 | 01   | 4  |       |
| 22797775374       | 1200   | 006999 | JADRANSKI LUKSUZNI HOTEL    | I d.o.o.   | KBZ    | 23073    | 13.04.23    | 56/01/1  | 56/01/1                   | 13.04.23 |      | 4  |       |
| 22797775374       | 1200   | 006999 | JADRANSKI LUKSUZNI HOTEL    | I d.o.o.   | SR1    | 23004    | 25.04.23    | 741/01/8 | 741/01/8                  | 03.05.23 | 01   | 1  |       |
| 22797775374       | 1200   | 006999 | JADRANSKI LUKSUZNI HOTEL    | I d.o.o.   | KBZ    | 23086    | 03.05.23    | 741/01/8 | 741/01/8                  | 03.05.23 |      | 1  |       |
| 22797775374       | 1200   | 006999 | JADRANSKI LUKSUZNI HOTEL    | I d.o.o.   | SR1    | 23005    | 17.05.23    | 891/01/8 | 891/01/8 2023/0005303/001 | 25.05.23 | 01   | 1  |       |
| 22797775374       | 1200   | 007762 | JADRANSKI LUKSUZNI HOTEL    | 1 D.D. 3   | SR1    | 23001    | 26.01.23    | 151/01/8 | 151/01/8                  | 26.01.23 | 01   | 1  |       |
| 22797775374       | 1200   | 007762 | JADRANSKI LUKSUZNI HOTEL    | I D.D. 3   | KBZ    | 23026    | 06.02.23    | 151/01/8 | 151/01/8                  | 06.02.23 | 01   | 1  |       |
| 22797775374       | 1200   | 007762 | JADRANSKI LUKSUZNI HOTEL    | 1 D.D. 3   | SR1    | 23003    | 03.03.23    | 416/01/8 | 416/01/8                  | 03.03.23 | 01   | 1  |       |
| 22797775374       | 1200   | 007762 | JADRANSKI LUKSUZNI HOTEL    | I D.D. 3   | SR1    | 23003    | 20.03.23    | 520/01/8 | 520/01/8                  | 20.03.23 | 01   | 1  |       |
| 22797775374       | 1200   | 007762 | JADRANSKI LUKSUZNI HOTEL    | 1 D.D. 3   | KBZ    | 23057    | 21.03.23    | 416/01/8 | 416/01/8                  | 21.03.23 | 01   | 1  |       |
| 22797775374       | 1200   | 007762 | JADRANSKI LUKSUZNI HOTEL    | I D.D. 3   | KBZ    | 23057    | 21.03.23    | 520/01/8 | 520/01/8                  | 21.03.23 | 01   | 1  |       |
| 22797775374       | 1200   | 010520 | JADRANSKI LUKSUZNI HOTEL    | I D.O.O. 1 | KBZ    | 23021    | 30.01.23    | 14/01/1  | 14/01/1                   | 30.01.23 | 01   | 4  |       |
| 22797775374       | 1200   | 010520 | JADRANSKI LUKSUZNI HOTEL    | ID.0.0.1   | VP1    | 23001    | 25.01.23    | 14/01/1  | 14/01/1                   | 25.01.23 | 01   | 4  |       |

Vrijeme:8:18:56

## Kartica po OIB-u analitika 22797775374

## JADRANSKI LUKSUZNI HOTELI d.o.o.

Od Mt. do M.t.

OIB: 68253997791

Od datuma 01.01.23 do datuma 31.05.23

Strana: 1

| Temeljnica | Broj računa     | a Opis knjiženja             | Dvo      | Valuta   | F.k.     | 0.k.  | Duguje   | Potražuje                                                                                                    | Saldo  |
|------------|-----------------|------------------------------|----------|----------|----------|-------|----------|----------------------------------------------------------------------------------------------------|--------|
| SR1 23002  | 287/01/8        | 287/01/8                     | 14.02.23 | 22.02.23 | 01       | 1     | 487,54   | 0,00                                                                                                    | 487,54 |
| SR1 23002  | 296/01/8        | 296/01/8                     | 16.02.23 | 24.02.23 | 01       | 1     | 116,53   | 0,00                                                                                                    | 604,07 |
| KBZ 23040  | 296/01/8        | 296/01/8                     | 24.02.23 | 24.02.23 | 01       | 1     | 0,00     | 116,53                                                                                                    | 487,54 |
| KBZ 23054  | 287/01/8        | 287/01/8                     | 16.03.23 | 16.03.23 |          | 1     | 0,00     | 487,54                                                                                                    | 0,00   |
| VP1 23004  | 56/01/1         | 56/01/1                      | 13.04.23 | 21.04.23 | 01       | 4     | 75,15    | 0,00                                                                                                    | 75,15  |
| KBZ 23073  | 56/01/1         | 56/01/1                      | 13.04.23 | 13.04.23 |          | 4     | 0,00     | 75,15                                                                                                    | 0,00   |
| SR1 23004  | 741/01/8        | 741/01/8                     | 25.04.23 | 03.05.23 | 01       | 1     | 428,21   | 0,00                                                                                                    | 428,21 |
| KBZ 23086  | 741/01/8        | 741/01/8                     | 03.05.23 | 03.05.23 |          | 1     | 0,00     | 428,21                                                                                                    | 0,00   |
| SR1 23005  | 891/01/8        | 891/01/8<br>2023/0005303/001 | 17.05.23 | 25.05.23 | 01       | 1     | 680,38   | 0,00                                                                                                    | 680,38 |
| 2          | Ukupno:         | 1200 006999                  |          |          |          |       | 1.787,81 | 1.107,43                                                                                                    | 680,38 |
| SR1 23001  | 151/01/8        | 151/01/8                     | 26.01.23 | 26.01.23 | 01       | 1     | 108,13   | 0,00                                                                                                    | 108,13 |
| KBZ 23026  | 151/01/8        | 151/01/8                     | 06.02.23 | 06.02.23 | 01       | 1     | 0,00     | 108,13                                                                                                    | 0,00   |
| SR1 23003  | 416/01/8        | 416/01/8                     | 03.03.23 | 03.03.23 | 01       | 1     | 136,30   | 0,00                                                                                                    | 136,30 |
| SR1 23003  | 520/01/8        | 520/01/8                     | 20.03.23 | 20.03.23 | 01       | 1     | 33,33    | 0,00                                                                                                    | 169,63 |
| KBZ 23057  | 416/01/8        | 416/01/8                     | 21.03.23 | 21.03.23 | 01       | 1     | 0,00     | 136,30                                                                                                    | 33,33  |
| KBZ 23057  | 520/01/8        | 520/01/8                     | 21.03.23 | 21.03.23 | 01       | 1     | 0,00     | 33,33                                                                                                    | 0,00   |
|            | Ukupno:         | 1200 007762                  |          |          |          |       | 277,76   | 277,76                                                                                                    | 0,00   |
| KBZ 23021  | 14/01/1         | 14/01/1                      | 30.01.23 | 30.01.23 | 01       | 4     | 0,00     | 4,29                                                                                                    | -4,29  |
| VP1 23001  | 14/01/1         | 14/01/1                      | 25.01.23 | 25.01.23 | 01       | 4     | 4,29     | 0,00<br>0,00<br>116,53<br>487,54<br>0,00<br>75,15<br>0,00<br>428,21<br>0,00<br>1.107,43<br>0,00<br>108,13<br>0,00<br>108,13<br>0,00<br>136,30<br>33,33<br>277,76<br>4,29<br>0,00<br>4,29 | 0,00   |
|            | Ukupno:         | 1200 010520                  |          |          |          |       | 4,29     | 4,29                                                                                                    | 0,00   |
|            | 1.2 <del></del> |                              |          | U        | kupno: 0 | 10520 | 2.069,86 | 1.389,48                                                                                                    | 680,38 |